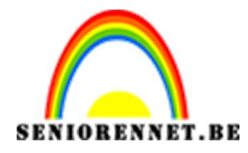

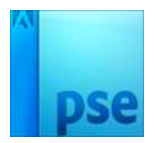

## PSE- Stripfoto Stripfoto

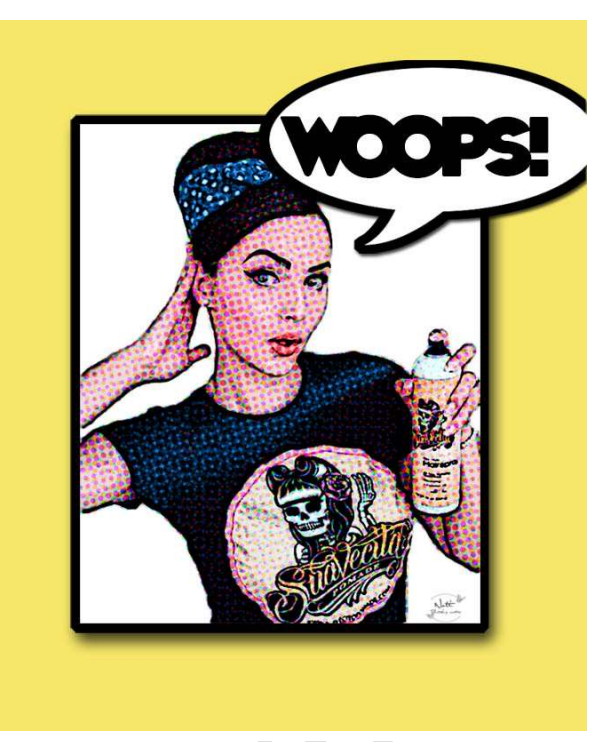

**Benodigdheden:** graffiti dame – Lettertype: Whoopass. Regular

https://drive.google.com/drive/folders/1UC8\_ApZW0j6O\_Ul4s3X9G6p04O mLgEck

- 1. Open de afbeelding van de graffiti dame.jpeg
- Selecteer de dame uit met snelle selectie. Ga naar Selecteren → Randen verfijnen.

|          |         |          | Randen verfijnen                            |                          |
|----------|---------|----------|---------------------------------------------|--------------------------|
|          | 6       |          | Weergavemodus Weergeven: Straal to Originee | onen (J)<br>el tonen (P) |
|          | 00      |          | Randdetectie                                |                          |
|          | 1 6     |          | I Slimme straal                             |                          |
| 1112 11  |         |          | Straal: O                                   | 1,9 px                   |
|          |         |          | Rand aanpassen                              |                          |
| 1        |         | 0        | Vloeiend: O                                 | .0                       |
| A States |         | 3        | Doezelaar: O                                | ),0 px                   |
|          |         | a state  | Contrast: O                                 | ) %                      |
|          | 69      | Torestor | Rand verschuiven:                           | ) %                      |
|          |         |          | Uitvoer                                     |                          |
|          |         |          | Kleuren zuiveren                            |                          |
|          |         |          | Mate:                                       |                          |
|          | Con Con | N        | Uitvoer naar: Selectie                      | -                        |
|          | 1 DE    | e al     | Instellingen onthouden                      |                          |

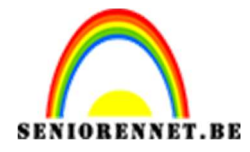

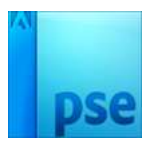

Ben je tevreden: druk op Ok. Krijgt een selectie en doe CTRL+J

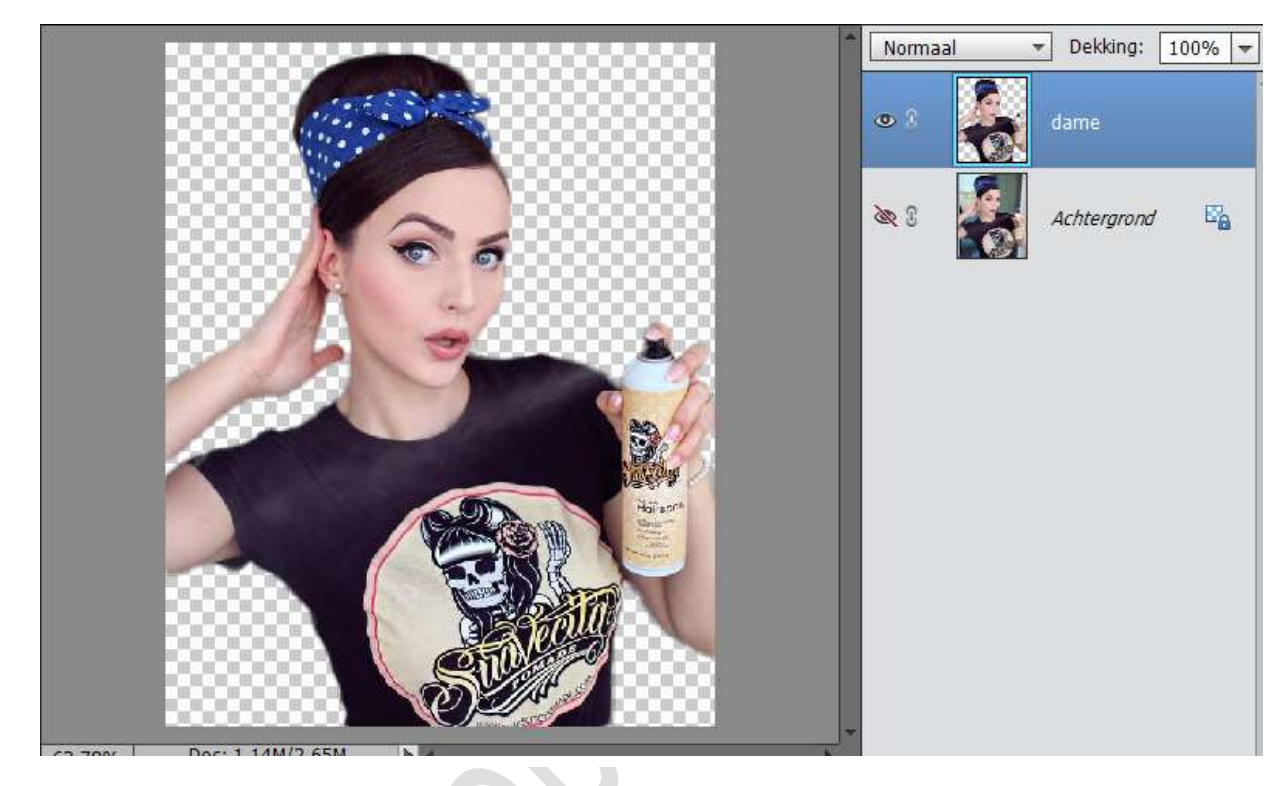

3. Sta op de laag "Achtergrond", ga naar Laag → Nieuwe opvullaag → Volle kleur → kies wit of #ffffff → OK

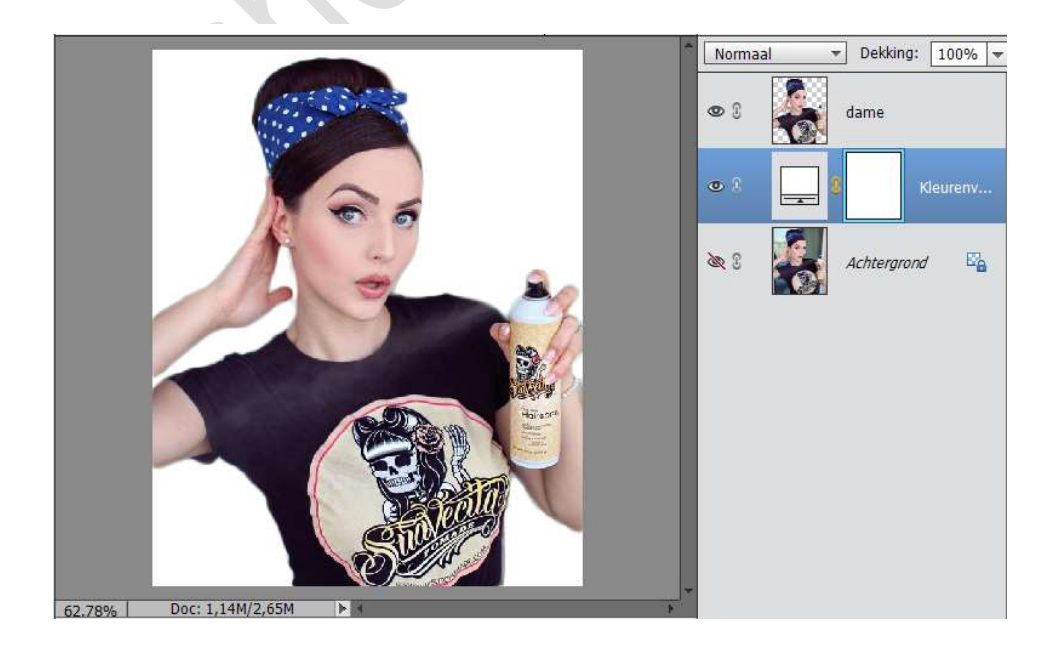

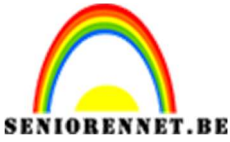

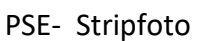

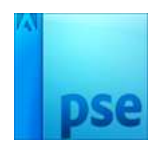

- 4. Verenig de laag Dame en de Laag Volle kleur.
- 5. Dupliceer deze laag. Geef de gedupliceerde laag de benaming "1" en de laag eronder de benaming "2"

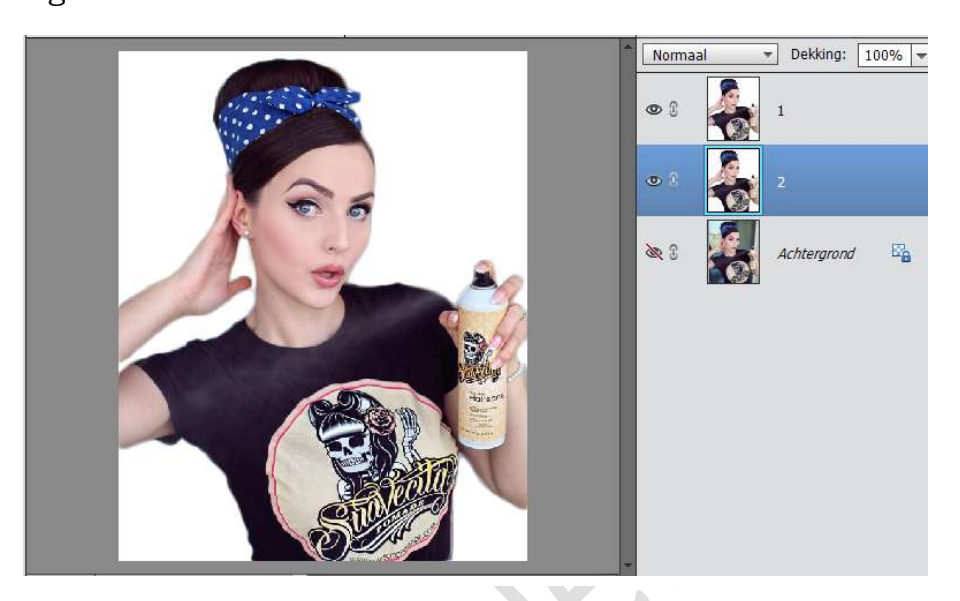

- 6. Sluit het oogje van Laag "1" en sta op laag "2".
  7. Ga naar Filter → Fotogalerij → Artistiek → Postranden → 10 7 2 → OK

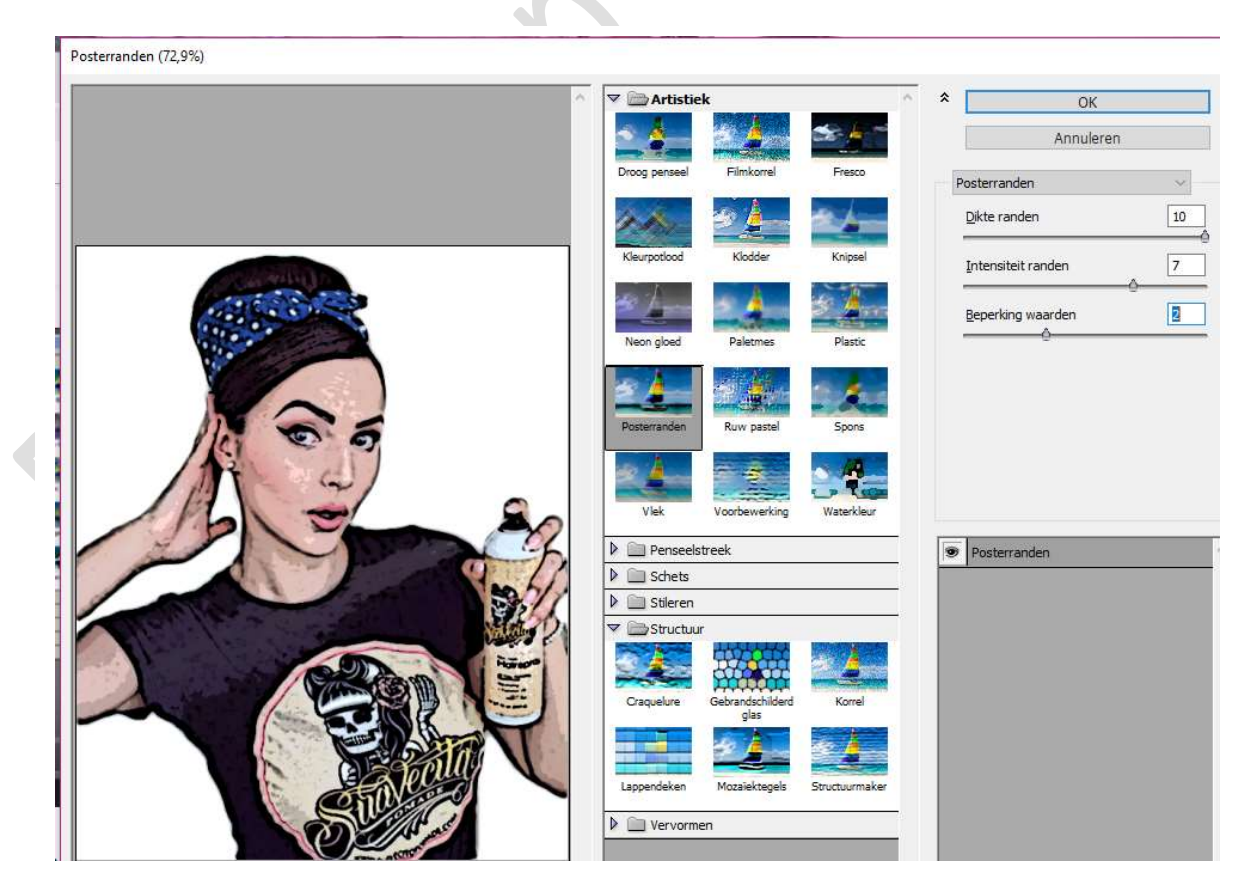

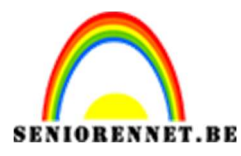

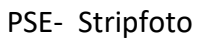

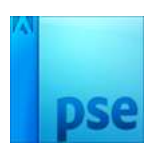

8. Open opnieuw het oogje van laag "1" en sta op laag "1"
Ga naar Filter → Pixel → Kleur halftoon → Vul in bij Max. straal: 8

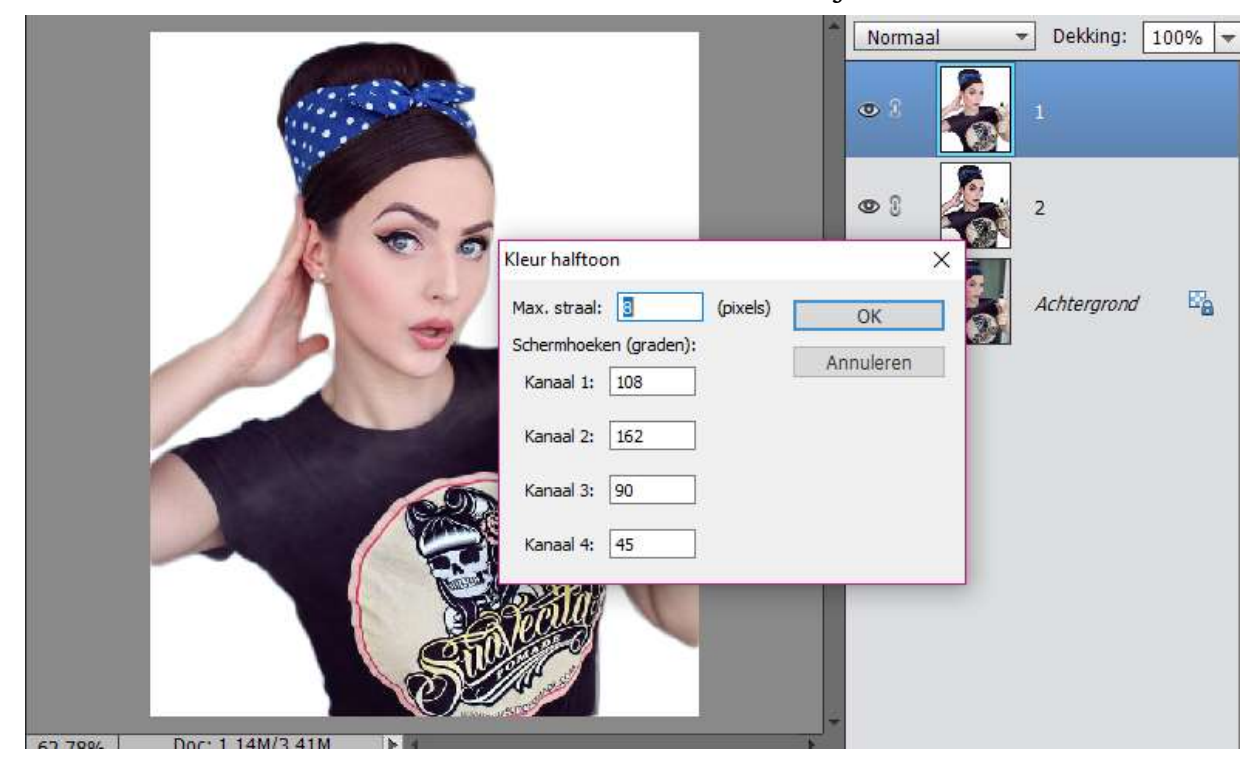

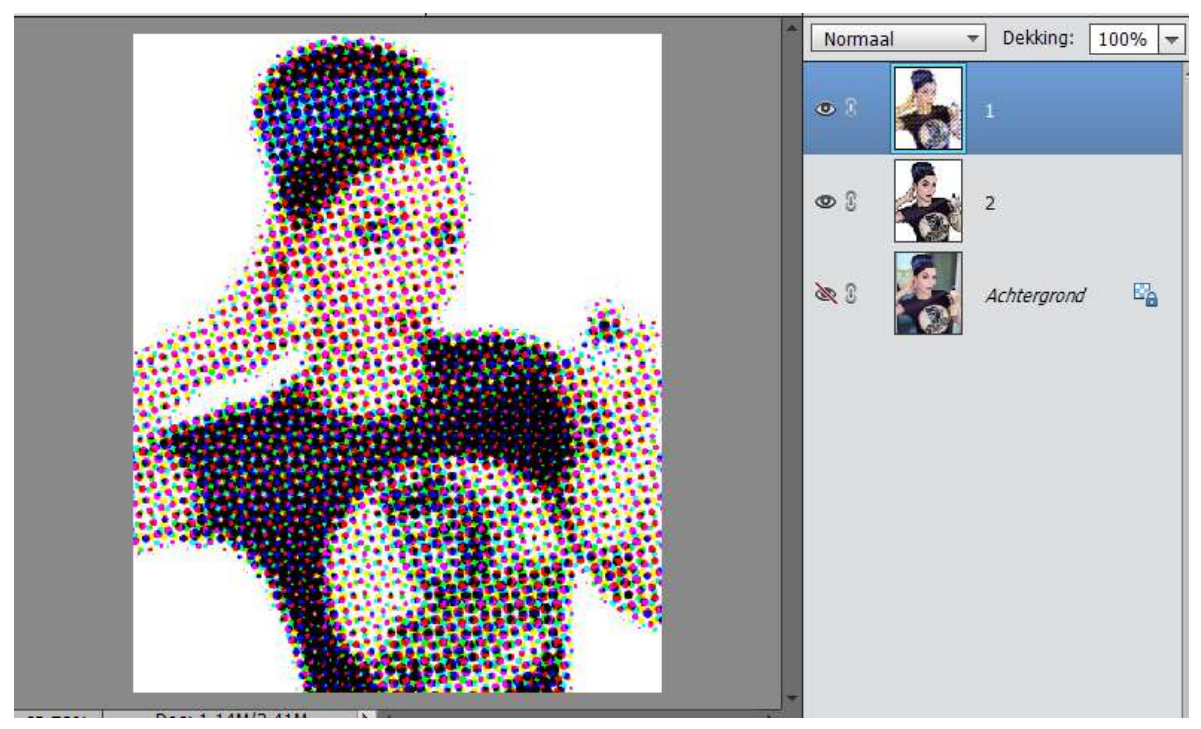

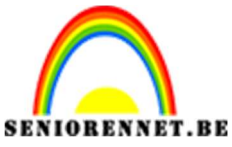

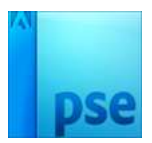

OBENNET.BEPSE- Stripfoto9. Zet de dekking van deze laag op Zwak licht.

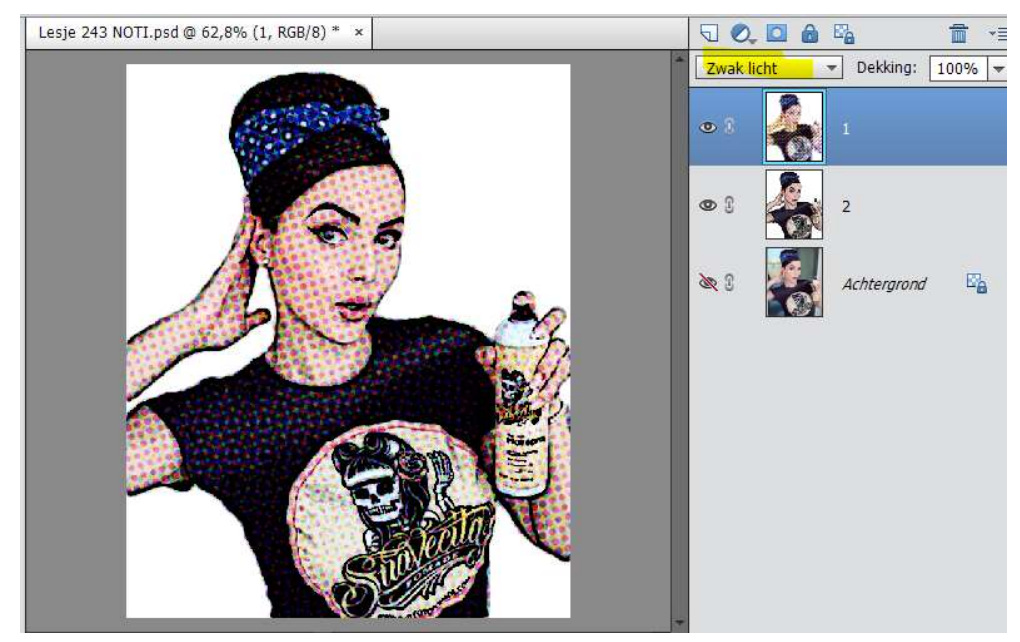

10. We gaan nu een Kleurtoon/Verzadiging toevoegen.
Ga naar Laag → Nieuwe aanpassingslaag → Kleurtoon/verzadiging →
- 19 / + 22 / 0
Of via halve maantje

|                       | Normaal  | ▼ Dekking: 100% ▼ |
|-----------------------|----------|-------------------|
|                       | • :<br>× | Kleurtoo          |
| Kleurtoon/verzadiging | -=       |                   |
| Kanaal: Origineel 👻   |          | 1                 |
| Kleurtoon:            | -19      |                   |
| Verzadiging:          | 22       | 2                 |
| Lichtheid:O           | 0        |                   |
| Uullen met kleur      |          | Achtergrond 🗳     |
|                       |          |                   |
|                       |          |                   |
|                       |          |                   |
|                       |          |                   |
| ST -                  | 100000   |                   |
|                       | lerst    |                   |

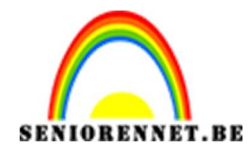

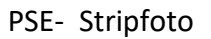

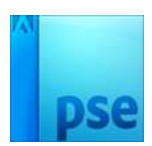

11. Plaats een nieuwe laag bovenaan - inkleuren.
Zet het voorgrondkleur op blauw, vanuit de haarband.
Neem een zacht penseel – 20 px.
Schilder over de haarband.

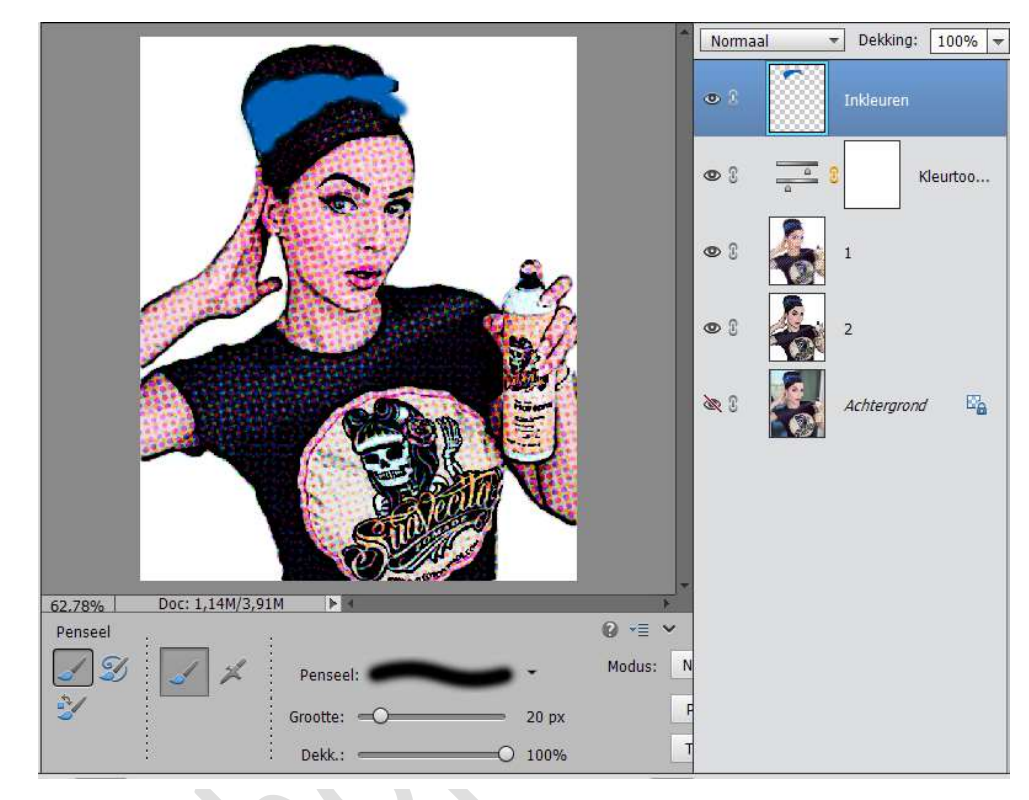

12. Zet de Overvloeimodus van deze laag op Kleur

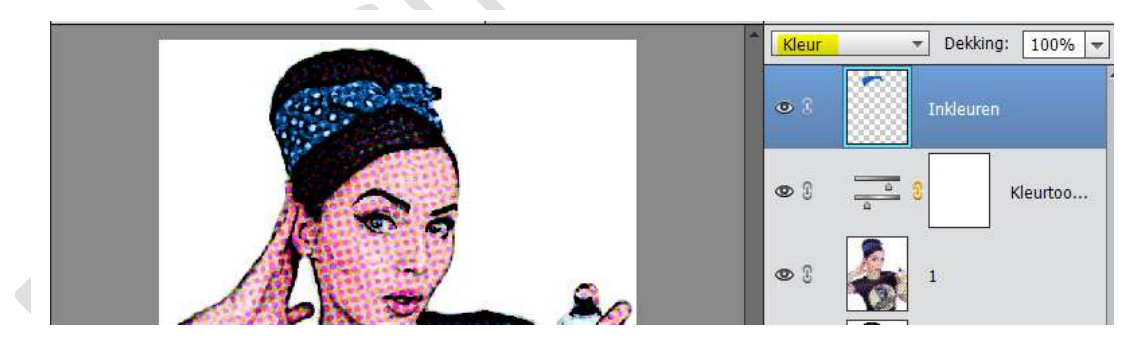

13. Hang een laagmasker aan deze laag, neem een zwart penseel en schilder waar u teveel blauw hebt aangebracht (teveel op het haar). Zoom goed in.

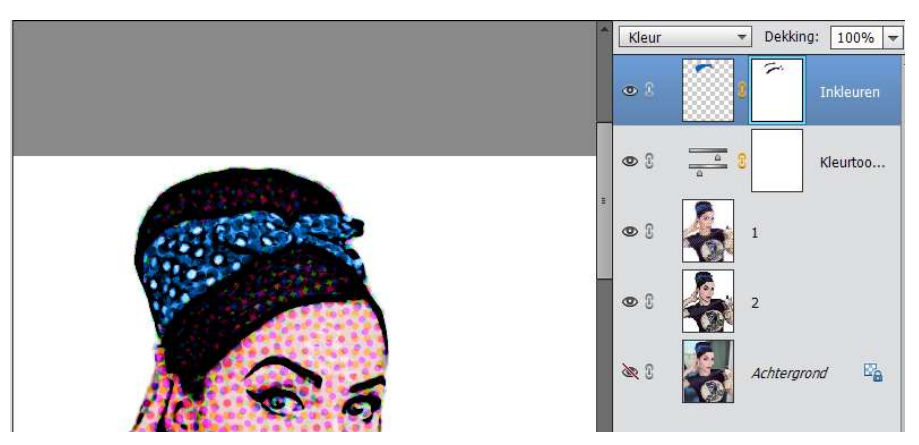

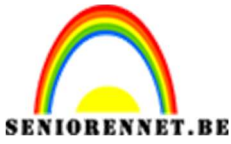

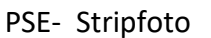

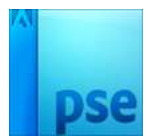

14. Activeer terug de laag "Inkleuren" Neem een rode Voorgrondkleur. Zacht penseel en schilder op de lippen, pas de grootte van penseel aan.

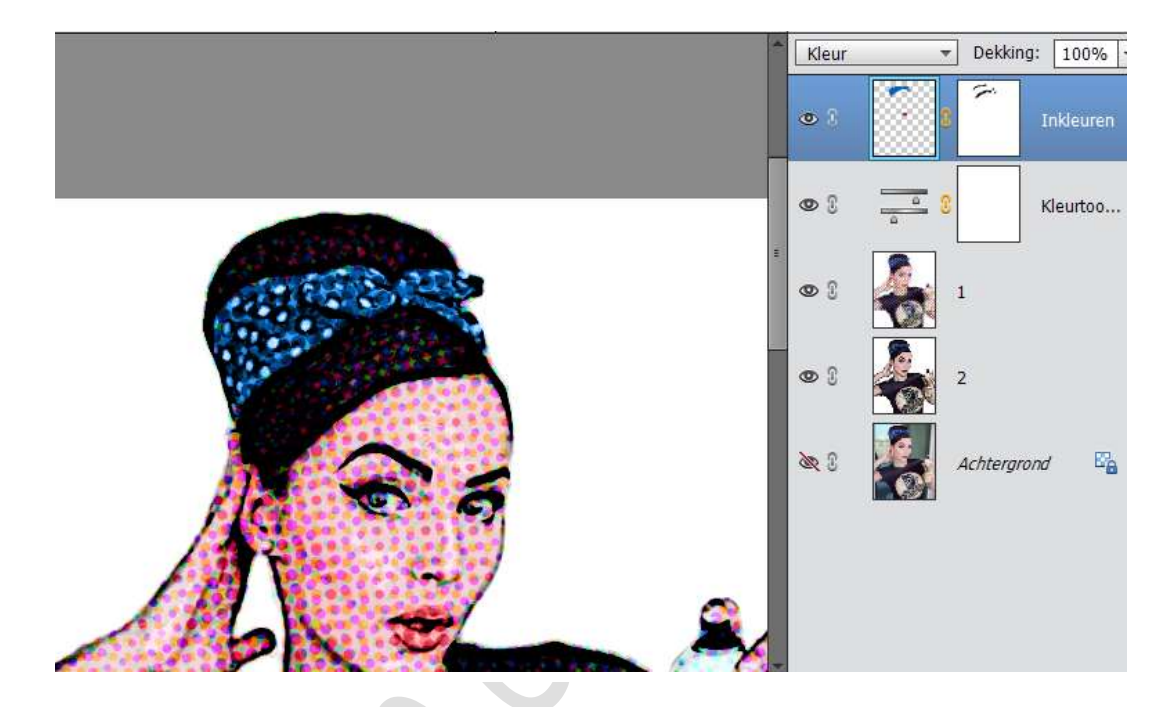

15. Neem terug de blauwe kleur en schilder over de trui. Eventueel op laagmasker gaan staan een verbeteren met zwart penseel.

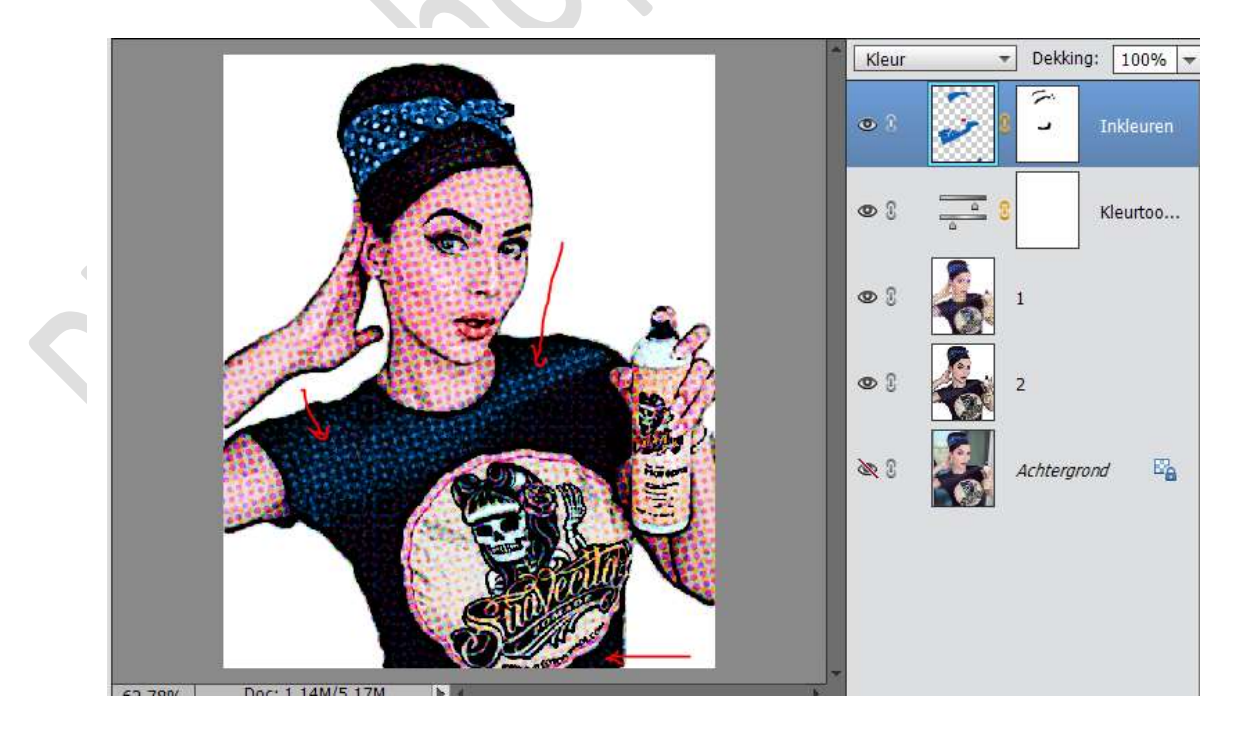

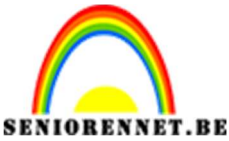

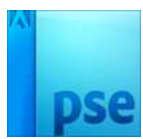

16. Selecteer Inkleuren – Kleurtoon/verzadiging – Laag 1 en Laag 2. Lagen Verenigen en noem deze Samenstelling 1

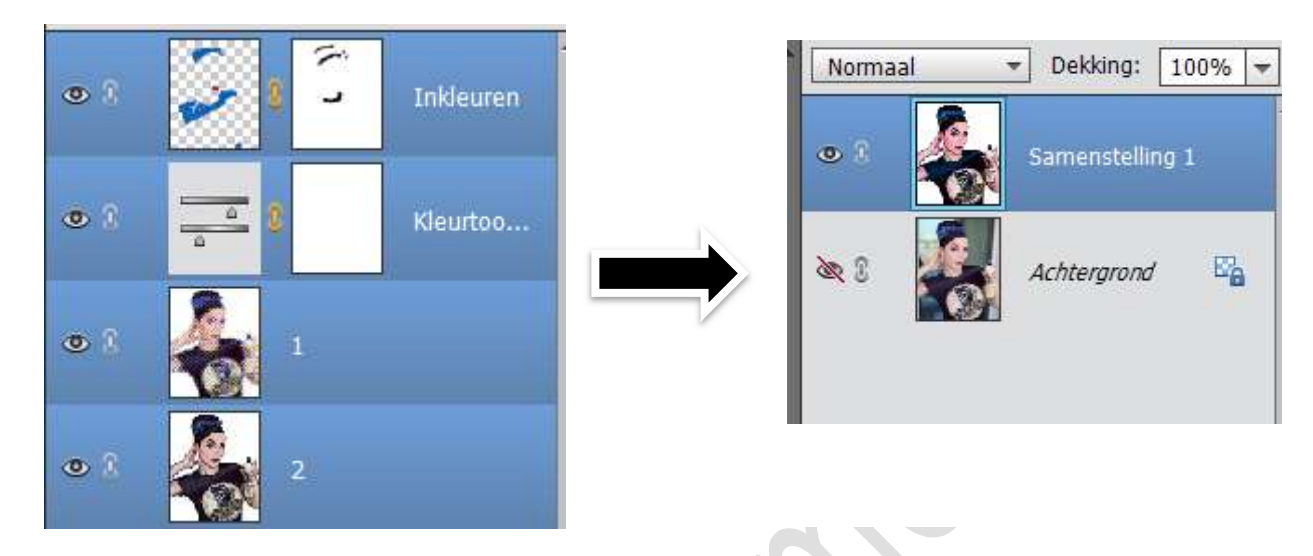

17. Dupliceer de laag Samenstelling 1 en noem deze laag Samenstelling2. Sluit oogje van Samenstelling 1

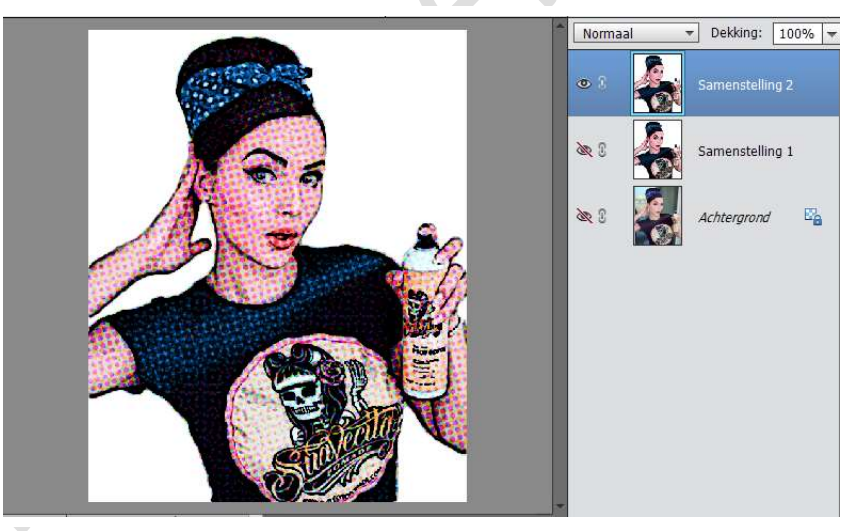

- 18. Ga naar Afbeelding → Vergrootten/Verkleinen → Canvasgrootte → H en B: 300 px
- 19. Ga naar aangepaste vormen → Rechthoek → Kleur: Magenta Teken de Rechthoek.

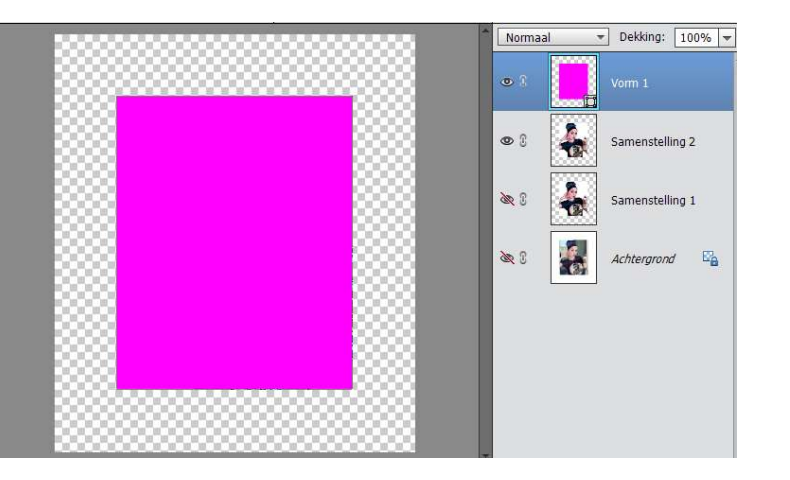

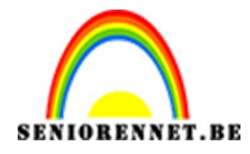

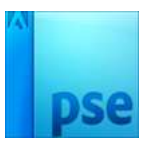

20. Plaats een nieuwe laag boven de Vorm.
Doe CTRL+ klik op de vormlaag en ga naar de nieuwe laag.
Ga naar Bewerken → Selectie Omlijnen → Breedte 13 px - Kleur: zwart - Buiten

| Normaal                                                                                  | Dekking: 100% Laag 1    |
|------------------------------------------------------------------------------------------|-------------------------|
| Omlijnen                                                                                 | Vorm 1                  |
| Omlijning<br>Breedte: 13 px<br>Kleur:                                                    | OK<br>Annuleren<br>Help |
| Locatie<br>O Bignen O Midd <u>e</u> n ® B <u>ui</u> ten<br>Overvloeien<br>Modus: Normaal | nd E                    |
| Dekking: 100 %                                                                           |                         |

- 21. Selecteer Laag 1 en Vorm 1 → Lagen Verenigen, noem deze laag kader.
- 22. Plaats de laag kader onder de Laag Samenstelling2. Selecteer beiden, Selecteer Verplaatsgereedschap en Lijn zowel in Midden horizontaal en Verticaal uit.

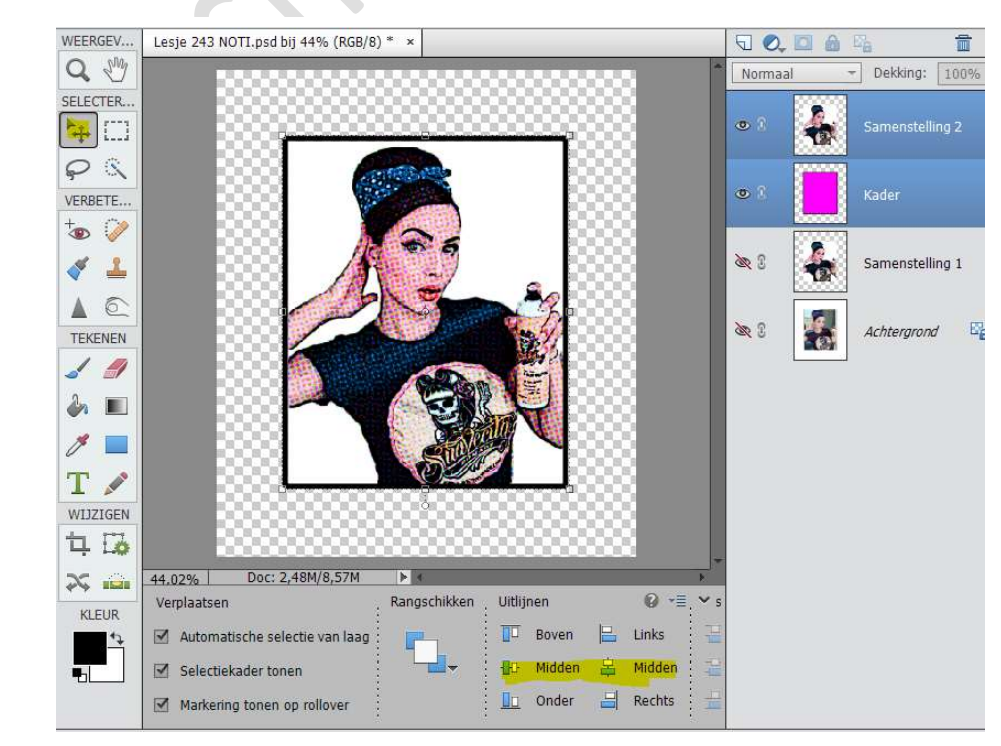

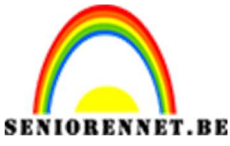

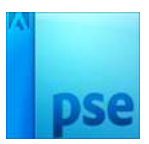

23. Plaats tussen de Samenstelling 2 en Kader een Uitknipmasker.

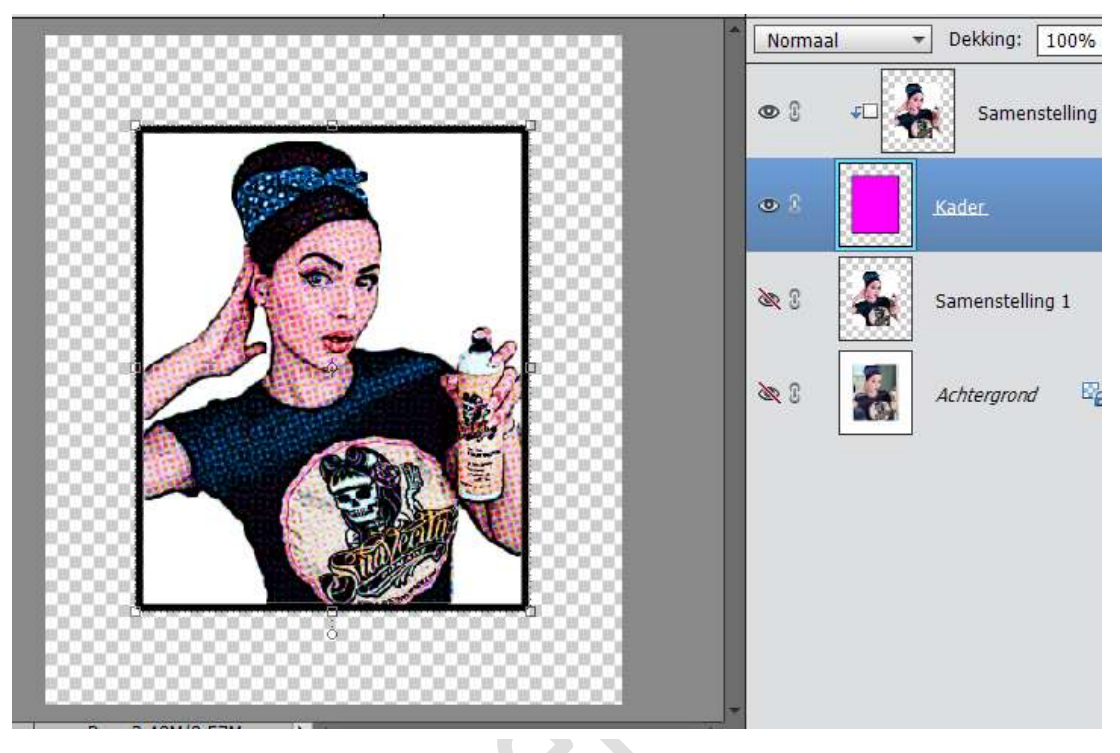

24. Activeer de Laag Samenstelling 1,
Ga naar Laag → Nieuwe Opvullaag → Volle kleur → #Ffe932 of kleur naar keuze

Of halve maantje  $\rightarrow$  Volle kleur  $\rightarrow$  #Ffe932 of kleur naar keuze.

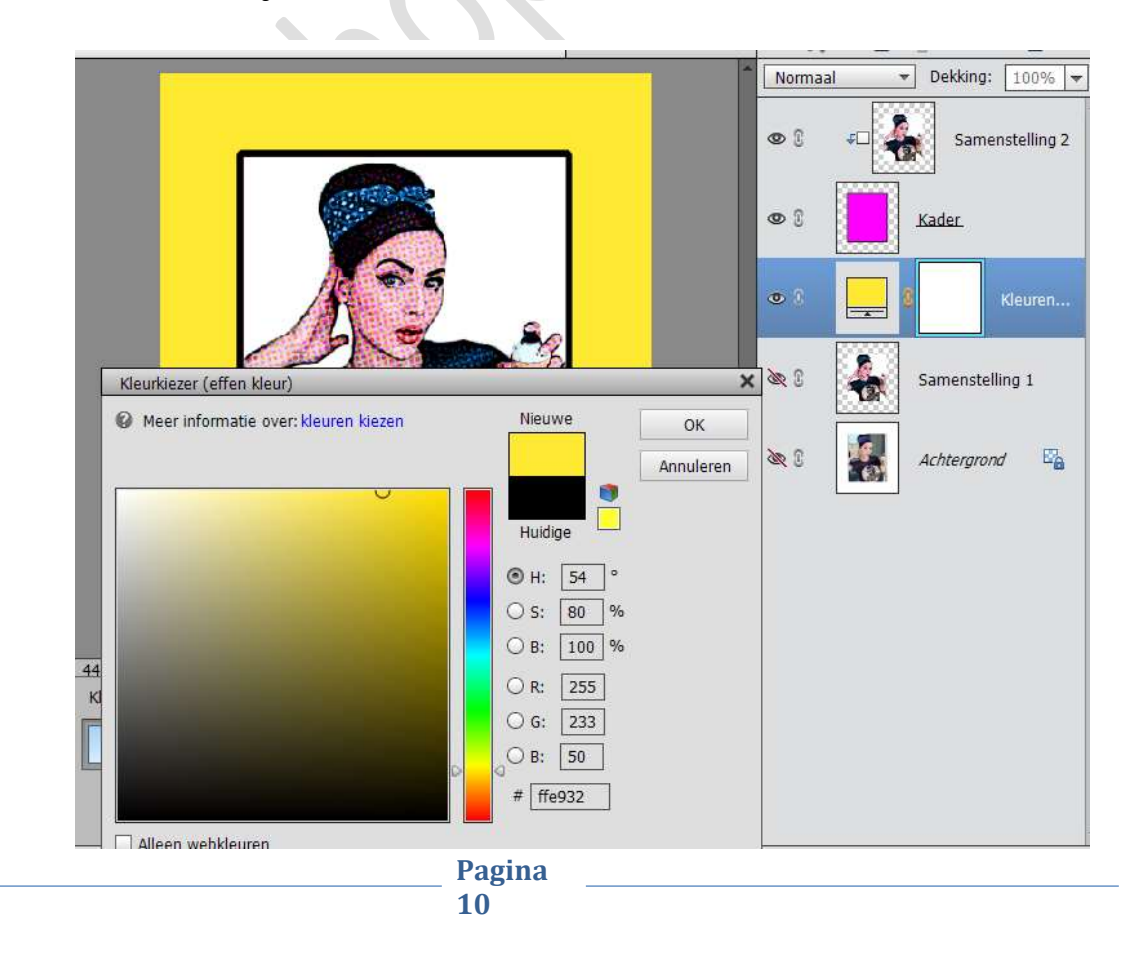

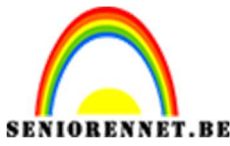

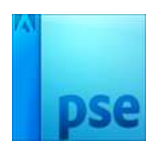

25. Activeer de bovenste laag.

Ga naar Aangepaste Vormen  $\rightarrow$  Kies Tekstballonnen  $\rightarrow$  Maak een tekstballon en plaats ze naar keuze.

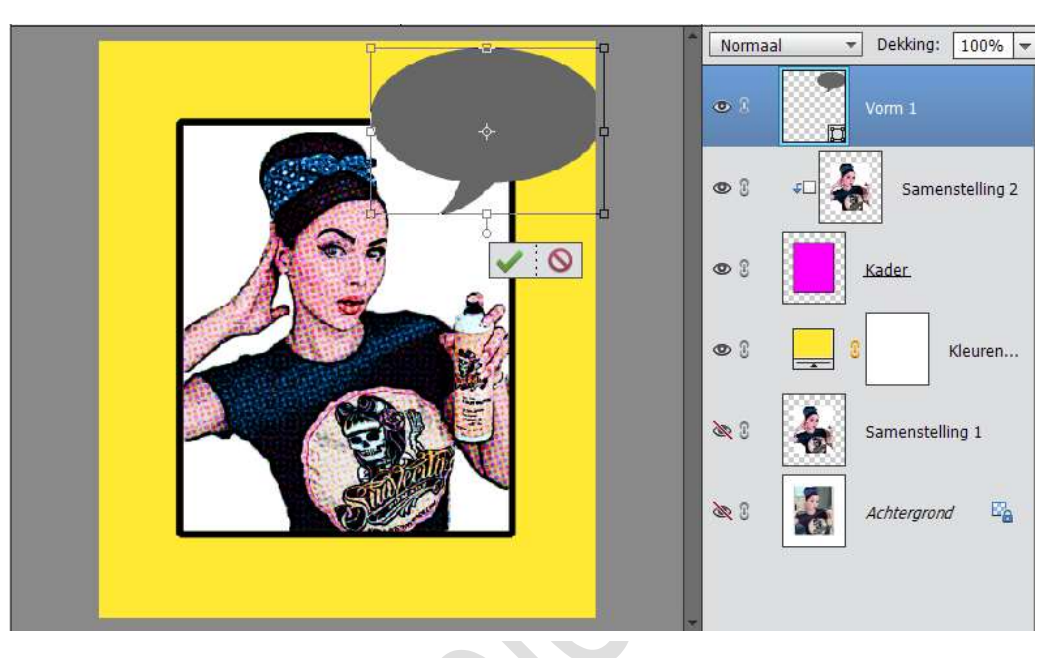

- 26. Plaats een nieuwe laag boven de Vorm1 Doe CTRL+ klik op de vormlaag en ga naar de nieuwe laag. Ga naar Bewerken → Selectie Omlijnen → Breedte 13 px - Kleur: zwart - Buiten.
- 27. Wijzig de kleur van de tekstballon in wit
- 28. Selecteer Laag 1 en Vorm 1 → Lagen Verenigen, noem deze laag tekstballon.

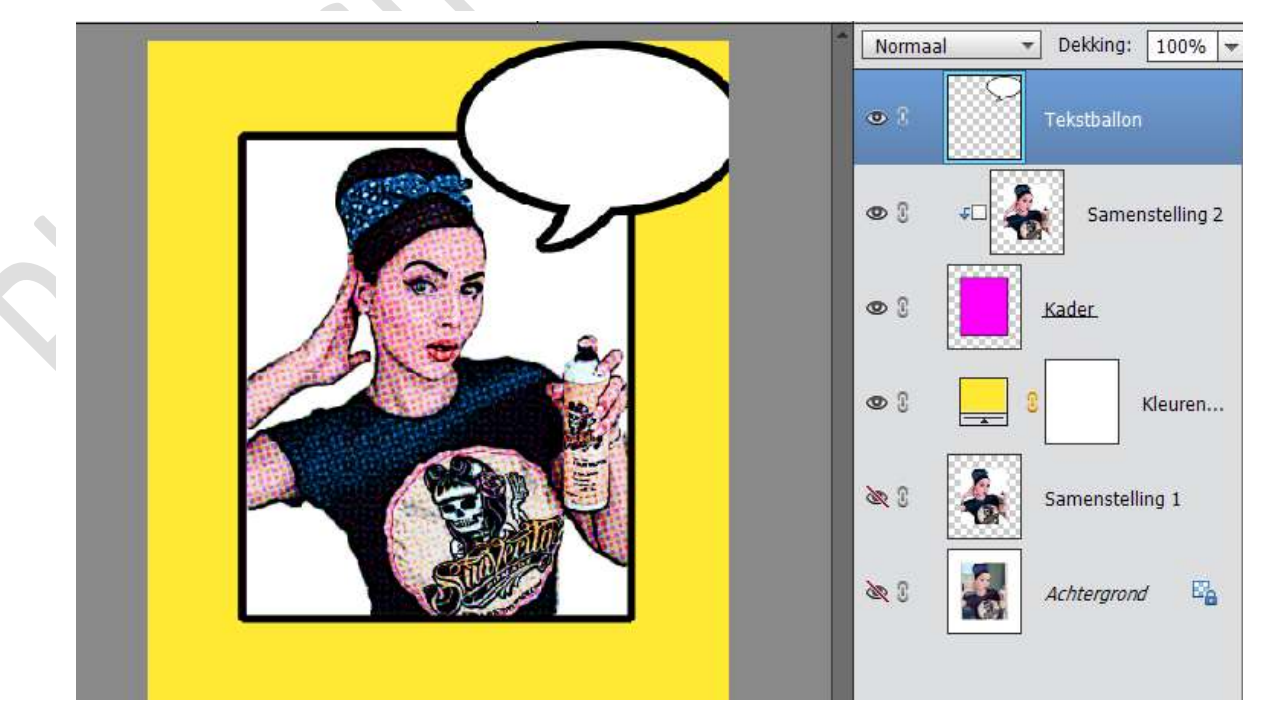

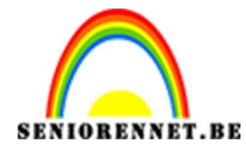

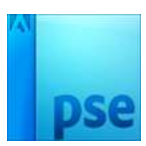

29. Pas de laag Tekstballon aan naar keuze.

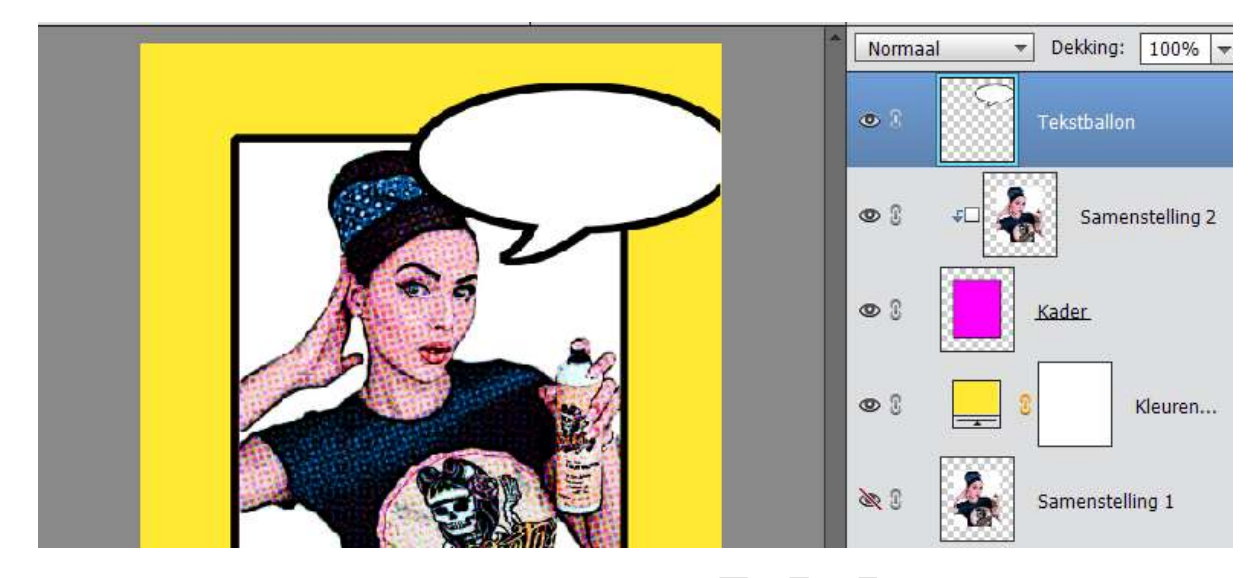

30. Neem het Tekstgereedschap "Whoopass. Regular" – Typ een tekst naar keuze, in keuze van grootte en kleur.

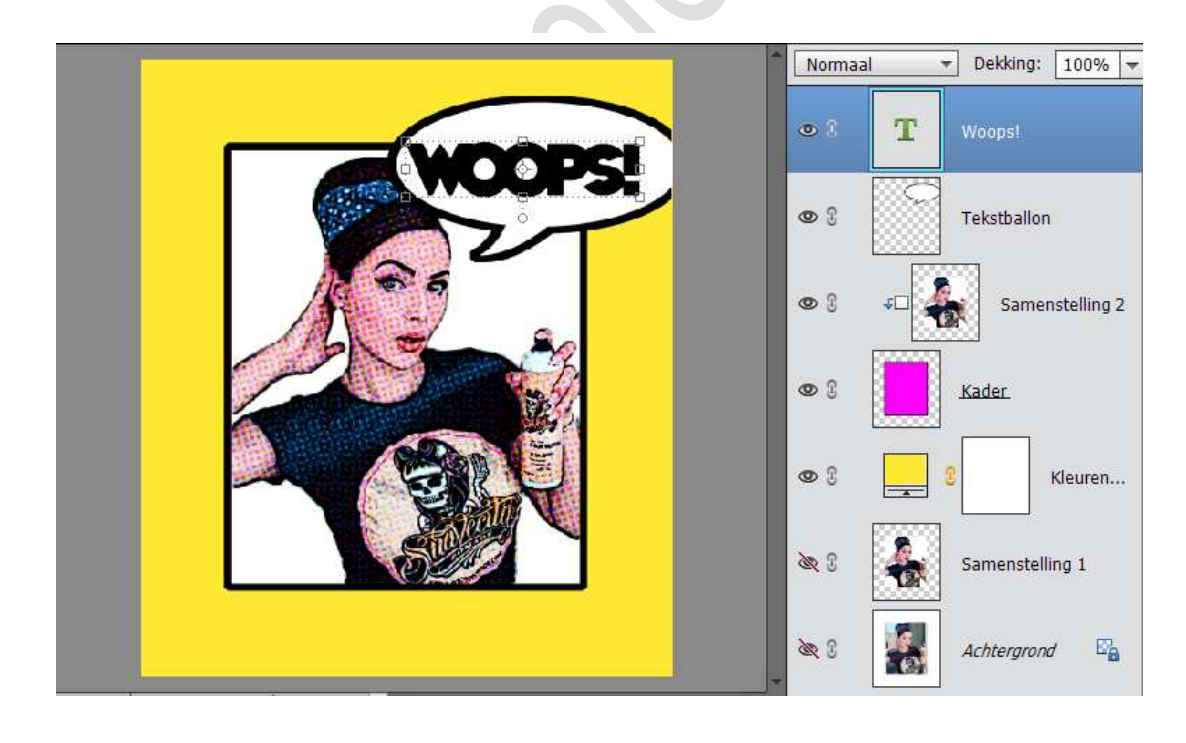

31. Werk af naar keuze.Vergeet je naam nietSla op als PSD: max. 800 px aan langste zijdeSla op als JPEG: max. 150 kb.

Veel plezier ermee

NOTI